## ACCÉS A LA MATRÍCULA EN LÍNIA A TRAVÉS D'UN CODI D'ACCÉS ENVIAT PEL CENTRE EDUCATIU

Una vegada el centre educatiu on hi ha matriculat l'alumne hagi habilitat la matrícula en línia, s'enviarà un correu electrònic al compte de correu que hagi indicat el centre. Aquest podrà ser el dels pares/mares/tutors legals dels alumnes, o bé, el dels propis alumnes. En aquest correu s'indica un codi d'accés i l'adreça web des d'on es pot accedir a la matrícula en línia, tal i com figura en la imatge següent:

| Gestib@caib.es <gestib@caib.es></gestib@caib.es>                           | 9 de maig de 2020 a les 11:17 |
|----------------------------------------------------------------------------|-------------------------------|
| Per a:                                                                     |                               |
| A continuació us proporcionam la informació necessària per poder realitz   | zar la matrícula en línia:    |
| Centre:                                                                    |                               |
| Estudis: 2n d'educació secundària obligatòria                              |                               |
| Es pot accedir a la matrícula en línia a través de qualsevol de les següer | nts opcions:                  |
| 1 A través de l'adreça https://www3.caib.es/xestib/tramits/matriculaOnli   | ne amb el codi d'accé:        |
| Haureu d'emplenar una sene de dades personais que us somicitaran.          |                               |

En l'adreça <u>https://www3.caib.es/xestib/tramits/matriculaOnline</u>, per tal de poder accedir a la pantalla de selecció de matèries, s'han d'emplenar correctament els diferents camps que hi apareixen. La informació que es demana és la següent:

- primer llinatge de l'alumne.
- document d'identitat de l'alumne.
- data de naixament de l'alumne.
- codi enviat a l'adreça de correu electrònic dels pares/mares/tutors legals dels alumnes, o bé, dels propis alumnes.

Una vegada emplenats els camps s'ha de prémer el botó Accedeix.

| <ul> <li>← → C</li> <li>www3.caib.es/xestib/tramits/matriculaOnline</li> <li>CestIB - Matricula en línia</li> <li>Matrícula en línia - Dades d'accés</li> <li>Primer Ilinatge:</li> <li>Doc. Identitat:</li> <li>D. naixement:</li> <li>Codi d'accés:</li> </ul> | 0    | GestIB - M  | Matrícu | ila en lí | nia     | ×    | +         |          |          |        |   |          |       |   |   |  |     |          |    |  |  |  |  |       |     |   | -     | - | ٥   | > | < |
|----------------------------------------------------------------------------------------------------|------|-------------|---------|-----------|---------|------|-----------|----------|----------|--------|---|----------|-------|---|---|--|-----|----------|----|--|--|--|--|-------|-----|---|-------|---|-----|---|---|
| Matrícula en línia - Dades d'accés Primer llinatge: Doc. identitat: D. naixement: Codi d'accés:                                                                                                    | ÷    | → C         | 6       | ) www     | w3.caib | es/x | estib/tra | mits/ma  | atricula | Online |   |          |       |   |   |  |     |          |    |  |  |  |  |       |     | ☆ | <br>* |   | 1 ( | 0 |   |
| Matrícula en línia - Dades d'accés       Primer llinatge:       Doc. identitat:       D. naixement:       Codi d'accés:                                                                                                    | 關    | GestlB      | B - N   | Matri     | icula   |      | línia     |          |          |        |   |          |       |   |   |  |     |          |    |  |  |  |  |       |     |   |       |   |     |   |   |
| Primer llinatge: Doc. identitat: D. naixement: Codi d'accés:                                                                                                    | Ма   | atrícula    | a en    | línia     | - Da    | des  | d'acce    | s        |          |        |   |          |       |   |   |  |     |          |    |  |  |  |  |       |     |   |       |   |     |   |   |
| Accedeix                                                                                                    | Prin | ner llinat; | tge:    |           |         |      | Doc. ic   | entitat: |          |        | D | ). naixe | ement | i | 曲 |  | Cod | i d'accé | s: |  |  |  |  | Acced | eix |   |       |   |     |   |   |

En la pantalla de selecció de les matèries apareix la següent informació:

- els dies en que es podrà realitzar aquest tràmit.
- les possibles indicacions o aclariments per part del centre educatiu.
- les diferents matèries per seleccionar de les que es vol matricular.
- Un camp per escriure observacions.
- Un camp per adjuntar documents (només si el centre l'ha habilitat).

Una vegada seleccionades les matèries de les que es vol matricular a l'alumne, per finalitzar el procés s'ha de prémer el botó **Desa**.

| GestiB - Matricula en línia x +                                                                                                    |                                                                 |                                                                                                    | -           |            |
|----------------------------------------------------------------------------------------------------|-----------------------------------------------------------------|----------------------------------------------------------------------------------------------------|-------------|------------|
| GestiB - Matrícula en línia                                                                                                    |                                                                 |                                                                                                    |             |            |
| Matrícula en línia - Selecció de matèries<br>Informació sobre la matrícula: La selecció de matèries per aquesta matrícula es pot realitzar entre el dia<br>Alumne/a: Estudis: 2n ESO                                        | 09/05/2020 el di <mark>:</mark> 30/06/2020.<br>Curs acadèmic: 2 | 2020-21                                                                                                    |             |            |
| Centre:                                                                                                    |                                                                 |                                                                                                    |             |            |
| Indicacions del centre<br>Triau 1 de les 2 matéries següents:<br>- Religió catòlica<br>- Valors ètics                                                                                                    |                                                                 |                                                                                                    |             |            |
| Triau 1 de les 3 matèries següents:<br>- Segona Llengua estrangera - Alemany<br>- Educació plàstica, visual i audiovisual II<br>- Música II.                                                                                |                                                                 |                                                                                                    |             |            |
| Lliure configuració autonòmica – Troncals<br>Selecciona 1 matèria.<br>V Llengua catalana i literatura<br>Geografia i història<br>Lengua castellana i literatur<br>Matemàtiques<br>V Primera llengua estrangera<br>V Tutoria | –<br>Anglès                                                     | Específiques<br>Selecciona entre 4 - 7 matèries.<br>9 Educació física<br>Educació plàstica, visual i audiovisual II<br>Música II<br>Religió catòlica<br>Segona llengua estrangera - Alemany<br>9 Tecnologia I<br>Valors ètics |             | -          |
| Observacions                                                                                                    |                                                                 |                                                                                                    |             |            |
| Documents adjunts                                                                                                    |                                                                 |                                                                                                    |             |            |
| No s'han adjuntat documents.                                                                                                    | Afegeix document<br>Títol:                                      | Seleccionar archiv                                                                                                    | ) Ningún ar | chivo sele |
|                                                                                                    |                                                                 |                                                                                                    | Desa        | Surt       |